|                    | 13/9/12                                                                                                    |                                                                                   |                                                                                          | FW1 テキストツール                                                                                                    |                                               | Р1 |  |  |
|--------------------|----------------------------------------------------------------------------------------------------|-----------------------------------------------------------------------------------|------------------------------------------------------------------------------------------|----------------------------------------------------------------------------------------------------|-----------------------------------------------|----|--|--|
| ٦,                 | Webīe                                                                                                    | 쪻                                                                                 |                                                                                          |                                                                                                    |                                               |    |  |  |
| 2                  | Web ページはテキストと画像から作られています。画像はブラウザで開ける形式(jpeg,gif)                                                                                                    |                                                                                   |                                                                                          |                                                                                                    |                                               |    |  |  |
| з                  | で保存し、 <img/> タグ(DWの画像の挿入)を使い表示させることが出来ます。                                                                                                    |                                                                                   |                                                                                          |                                                                                                    |                                               |    |  |  |
| 4                  | 画像はテキストと比べファイルサイズが大きくダウンロードに時間がかかるので、サイズが大き                                                                                                    |                                                                                   |                                                                                          |                                                                                                    |                                               |    |  |  |
| 5                  | くなり過ぎないよう以下の方法で画像編集ソフトなどで軽量化されたものが用いられます。                                                                                                    |                                                                                   |                                                                                          |                                                                                                    |                                               |    |  |  |
| 6                  | Web (C                                                                                                    | b に用いられる画像の種類                                                                     |                                                                                          |                                                                                                    |                                               |    |  |  |
|                    | 名前                                                                                                    | 拡張子                                                                               | 主な用途                                                                                     | 特徴                                                                                                    |                                               |    |  |  |
|                    | JPEG                                                                                                    | .jpg                                                                              | 写真                                                                                       | 画像を劣化させることで                                                                                                    | 軽量化                                           |    |  |  |
|                    |                                                                                                    |                                                                                   |                                                                                          | 色数は減らさないので写真                                                                                                    | 真などに用いられる                                     |    |  |  |
|                    |                                                                                                    |                                                                                   |                                                                                          | 背景を透過できないので四角い                                                                                                    |                                               |    |  |  |
|                    | GIF                                                                                                    | .gif                                                                              | イラスト・                                                                                    | 画像の色数を減らすことで軽量化                                                                                                    |                                               |    |  |  |
|                    |                                                                                                    |                                                                                   | ボタン                                                                                      | 画質自体は劣化しないので文字等の可読性は高い                                                                                                    |                                               |    |  |  |
|                    |                                                                                                    |                                                                                   |                                                                                          | 背景を透過させた透過 GIF も出来る                                                                                                    |                                               |    |  |  |
|                    |                                                                                                    |                                                                                   |                                                                                          | アニメーションするアニメ <b>GIF</b> も出来る                                                                                                    |                                               |    |  |  |
| 8<br>9<br>10<br>11 | Dreamwork<br>画像の軽量<br>す。授業で<br>起動はすべ<br>27.5%()<br>25.5%()<br>25.5%())<br>25.5%()<br>25.5%())<br>25.5%()25.5%()<br>25.5%()<br>25.5%())<br>25.5%()25.5%()<br>25.5%())<br>25.5%()25%()<br>25.5%())<br>25.5%())<br>25.5%())<br>25.5%()25%()<br>25.5%())<br>25%())<br>25%())<br>25%())<br>25%())<br>25%())<br>2 | eaver と同<br>量化や編集な<br>では FW と思<br>べてのプログ<br>(************************************ | U Macromer<br>などが行えます<br>路します。<br>グラム > Macro<br>ロックシトン 日本マイ<br>ロックシトン 日本マイ<br>Firework: | edia 社 (現在は Adobe 社) のグラフィック編集用ソフトで、<br>す。同社製の DW と操作方法が近く、互換性にも優れていま<br>romedia > FireworksMX (黄色いアイコン) で起動します。                                                                                                    |                                               |    |  |  |
| 12                 | <b>ដេ:</b><br>ដែ:                                                                                                    | 18.4k<br>10 X 177<br>45 Y 144 △                                                   |                                                                                          | v 37 v 1 B 1 U   v 3. ≡ Ξ Ξ ± ± ± ± ± ± ± ± ± ± ± ± ± ± ± ± ± ± ± ± ± ± ± ± ± ± ± ± ± ± ± ± ± ± ± ± ± ± ± ± ± ± ± ± ± ± ± ± ± ± ± ± ± ± ± ± ± ± ± ± ± ± ± ± ± ± ± ± ± ± ± ± ± ± ± ± ± ± ± ± ± ± ± ± ± ± ± ± ± ± ± ± ± ± <td>문화되었<br/>응 같 바 바 바 바<br/>위시302 성장<br/>브 바 월, 국 방</td> <td></td> | 문화되었<br>응 같 바 바 바 바<br>위시302 성장<br>브 바 월, 국 방 |    |  |  |

|    | 13/9/12                                         | FW1 テキストツール                       | P2                      |  |  |  |  |
|----|-------------------------------------------------|-----------------------------------|-------------------------|--|--|--|--|
| 1  | ツール                                             |                                   |                         |  |  |  |  |
| 2  | プロパティインスペクタやパネルは DW でもおなじみのものですが FW では画面左側にツール  |                                   |                         |  |  |  |  |
| з  | パネルがあります。FW ではここから描画や編集のための様々なツールを選び編集していきます。   |                                   |                         |  |  |  |  |
| 4  | 描画系のツールでは様々なオブジェクトを描画し選択系のツールで位置を動かします。         |                                   |                         |  |  |  |  |
| 5  |                                                 |                                   |                         |  |  |  |  |
| 6  | 画像のコピー&                                         | ペースト                              |                         |  |  |  |  |
| 7  | グラフィックソフトでは web ページの画像のコピー&ペーストに対応しています。そのため必   |                                   |                         |  |  |  |  |
| 8  | 要な画像を一々保存しなくてもコピーして <b>FW</b> に持ち込めます。          |                                   |                         |  |  |  |  |
| 9  | 新規作成                                            | 新規作成                              |                         |  |  |  |  |
|    | 新規ドキュメント<br>キャンバスサイズ:1.0M                       | ── ファイル>新規作成で                     | 新規書類を作成できます。書類          |  |  |  |  |
|    | 幅(W): 200 ピクセル<br>高さ(H): 450 ピクセル               | • <sup>幅:000</sup> のサイズを決めるダイ     | イアログが表示されますがウェ          |  |  |  |  |
|    | 解除度(R): 72 ビクセルノ                                | (10.4 ブページと同じように                  | :画像にも <b>A4</b> といった定形の |  |  |  |  |
|    | キャンパスカラー<br>○ 白(0)<br>◎ ングRF(T)                 | サイズはありません。                        | 新規書類を作成するには適度な          |  |  |  |  |
|    | ● カスタムカラー(C):                                   | サイズを決めてやる必                        | 要があります。コピーした画像          |  |  |  |  |
|    |                                                 | <u>○ĸ</u> <u>*ャンセル</u> がクリップボードに入 | 、っている場合は自動的にその          |  |  |  |  |
| 16 | 画像の幅と高さがダイアログに入るのでそのまま <b>OK</b> ボタンを押します。      |                                   |                         |  |  |  |  |
| 17 |                                                 |                                   |                         |  |  |  |  |
| 18 | ペースト                                            |                                   |                         |  |  |  |  |
| 19 | ペーストするとコピーした画像を新規書類上にペーストできます。なお、右クリックメニューを     |                                   |                         |  |  |  |  |
| 20 | 画像の中で使用すると、クリックした際に画像がずれるケースが多々あるので注意が必要です。     |                                   |                         |  |  |  |  |
| 21 |                                                 |                                   |                         |  |  |  |  |
| 22 | 保存                                              |                                   |                         |  |  |  |  |
| 23 | ファイル>保存で保存ができます。コピーペーストしただけの書類は保存しないと残らないので     |                                   |                         |  |  |  |  |
| 24 | 保存します。                                          |                                   |                         |  |  |  |  |
| 25 | FW のネイティブファイル形式 PNG は、ブラウザによっては見られない互換性の問題があるた  |                                   |                         |  |  |  |  |
| 26 | め、ページに貼り付ける際にはどのブラウザでも閲覧できる JPEG・GIF 形式に保存し直す(最 |                                   |                         |  |  |  |  |
| 27 | 適化)必要がありますが後述します。<br>                           |                                   |                         |  |  |  |  |
| 28 | 授業データ保存先                                        |                                   |                         |  |  |  |  |
| 29 | 授業データは web内に fw というフォルダを作成しそこに保存します。            |                                   |                         |  |  |  |  |
| 30 |                                                 |                                   |                         |  |  |  |  |
|    |                                                 |                                   |                         |  |  |  |  |
|    |                                                 |                                   |                         |  |  |  |  |
|    |                                                 |                                   |                         |  |  |  |  |
|    |                                                 |                                   |                         |  |  |  |  |

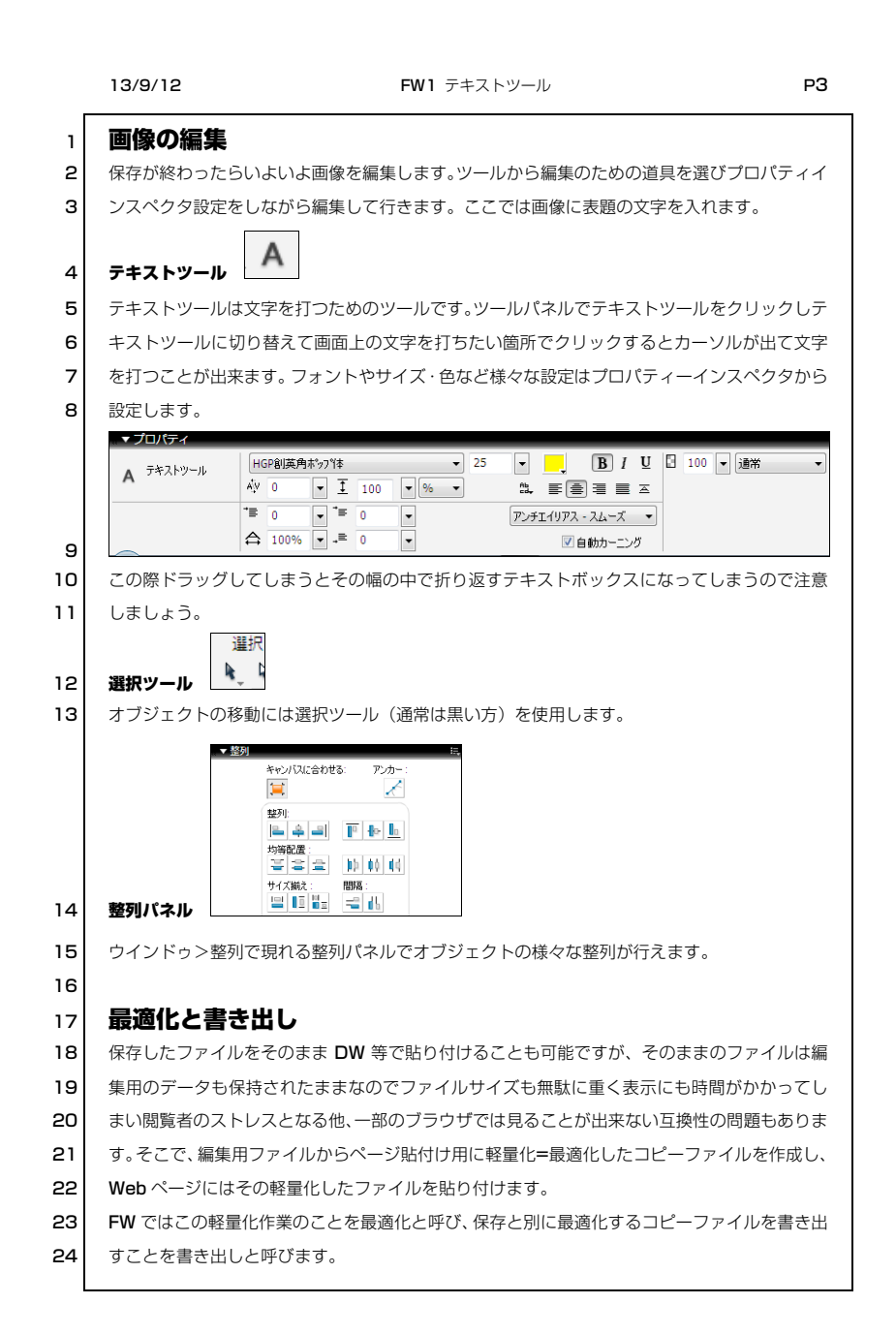

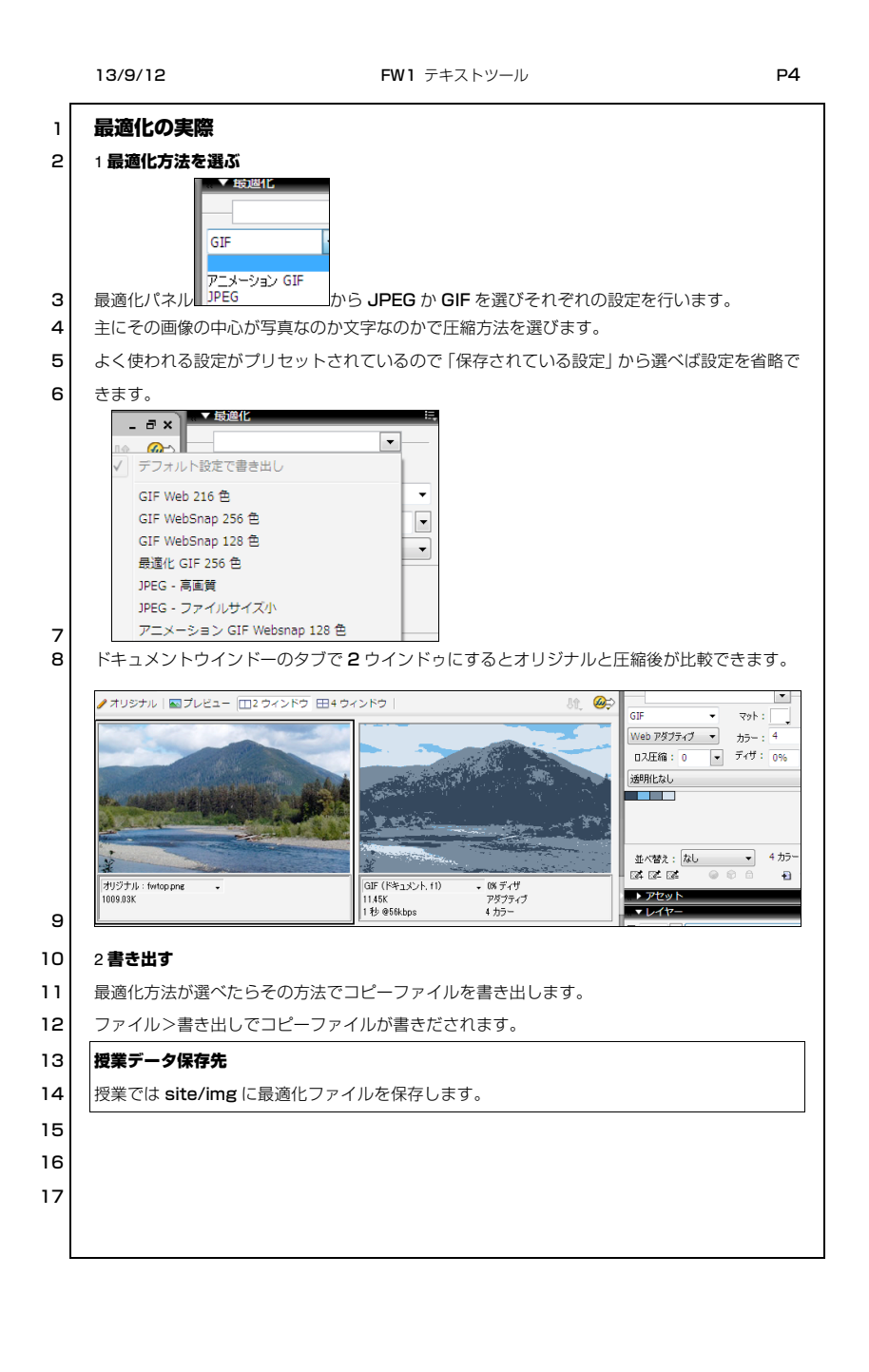